## 农业银行银期签约须知

|                   | 个人客户                           | 机构客户           |  |  |
|-------------------|--------------------------------|----------------|--|--|
| 线上签约方式            | 手机银行/网上银行                      | 暂不支持线上签约       |  |  |
| 线下签约携带材料          | 1、身份证                          | 1、法人授权委托书      |  |  |
|                   | 2、银行卡                          | 2、代理人身份证原件     |  |  |
|                   | 3、资金密码(新开户客户的初                 | 3、营业执照副本复印件、法人 |  |  |
|                   | 始资金密码味身份证后六位数                  | 身份证复印件         |  |  |
|                   | 字)                             | 4、公章、法人章       |  |  |
|                   |                                | 机构对公账户所在开户行办理  |  |  |
| 机构代码              | 00560000                       |                |  |  |
| 签约时间              | 交易日 8:30-16:00、20:30-02:30     |                |  |  |
| 银期转账时间            | 入金: 交易日 8:30-16:00、20:30-02:30 |                |  |  |
|                   | 出金: 交易日 9:05-16:00             |                |  |  |
| 农业银行全国客服热线: 95599 |                                |                |  |  |

个人手机银行

| 12 14 1 0 3                                                                                                    | 0.00         | < 銀期转账 | 0    | < #                                                                                                    | 開转账證約                                                                                                    |
|----------------------------------------------------------------------------------------------------|--------------|--------|------|----------------------------------------------------------------------------------------------------|----------------------------------------------------------------------------------------------------|
| 子来陕西 第二十                                                                                                    |              | 银期转账整约 |      | 11.15 M/P 1.151                                                                                                    | 6228**** //// V                                                                                                    |
| Constanting State (Sale                                                                                                    | 习结常代 (現現明銀行) | 银行转期货  | 1.12 | 客户名称 2.000                                                                                                    | 个人信息                                                                                                    |
|                                                                                                    | 现在想要 .       | 期貨時銀行  |      | 证券关型                                                                                                    | 服税券份证                                                                                                    |
| R08/ 88 62 0-0                                                                                                    | 1 NRUN       | 陈户查询   | - 5  | 证件写码                                                                                                    | 11                                                                                                    |
| Image: state Image: state Image: state Image: state   Image: state Image: state Image: state Image: state   Image | 取加 金和(4)     |        |      | 現代公司<br>4.20<br>和正式を示明<br>5.20<br>和正式を定用<br>1.10<br>1.10<br>1 | BERGENERAL<br>2014 - SAFA CAMURAN<br>SERVER SAFA UNDERSTAN<br>UNDERSTANDERSTA<br>2016 - SAFA UNDERSTA<br>2016 - SAFA UNDERSTANDERSTA<br>2016 - SAFA UNDERSTANDERSTANDERSTANDERSTANDERSTA<br>2016 - SAFA UNDERSTANDERSTANDERST<br>SEGREFERSTANDERSTANDERSTANDERSTANDERSTANDERSTANDERSTANDERSTANDERSTANDERSTANDERSTANDERSTANDERSTANDERSTANDERSTAND<br>SEGREFERSTANDERSTANDERSTANDERSTANDERSTANDERSTANDERSTANDERSTANDERSTANDERSTANDERSTANDERSTANDERSTANDERSTANDERSTAND<br>SEGREFERSTA |

第一步: 农行手机银行首页搜索栏输入"银期", 搜索结果选择"银期转账", 或者首页下方点 击"财富"页面—选择"证券期货", 进入"银期转账"页面;

第二步:"银期转账"页面——选择"银期转账签约";

第三步:选择需要签约的银行卡,确认个人信息,期货公司搜索选择"国新国证期货",输入 "资金账号"、"资金密码"(新开户为身份证后六位数字,不含 X),阅读并勾选确认银期转账 客户服务协议,点击"签约"。

## 个人网上银行

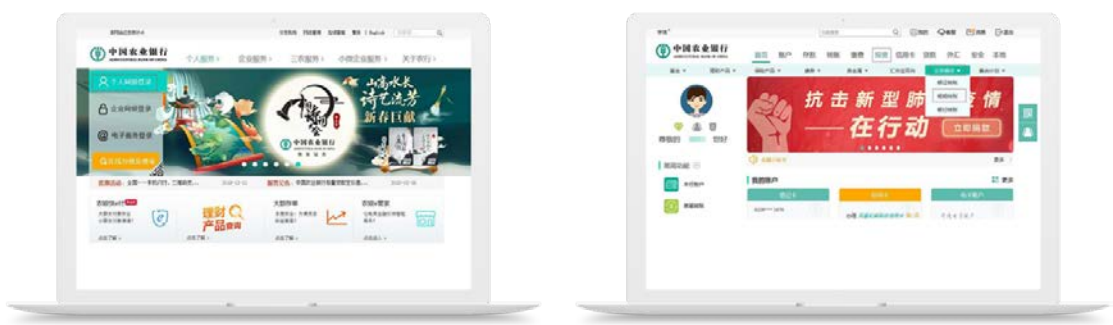

第一步:登录农行官网: http://www.abchina.com/cn/,选择"个人网银登录"; 第二步:选择"投资-证券期货--银期转账"页面的"签约管理--银期转账自助签约";

|                              | Contract of Street of                                                                                                    | es Ches Das   | #P058     | 1个人称绘匠                                        |
|------------------------------|----------------------------------------------------------------------------------------------------|---------------|-----------|-----------------------------------------------|
| ●中國农业银行 四元 日                 |                                                                                                    | NC 82 48      | addition  | mental manual .                               |
| RA- MARKA MARKA              | AR- 848- 24600 28                                                                                                    | All - Bally - |           |                                               |
| TERMONER HIS - 20402 - MININ |                                                                                                    |               | 和户里药      | 1100.0.110 👄 1075-849244                      |
|                              |                                                                                                    | RECEIPTING TO | B-DEBRIER | 网络网络海盗 •                                      |
| 818/                         | and a second second sec | amahaanto 🚺   | MICRAN D  |                                               |
| AT BULLEA                    | Tanton Record                                                                                                    |               | REPORT    |                                               |
|                              |                                                                                                    |               | 8542      |                                               |
|                              |                                                                                                    |               | 4.764     |                                               |
|                              |                                                                                                    |               | Restrate  | Construction and Construction of Construction |
|                              |                                                                                                    |               | C POAR    | ARE ALLANDER HAND I HOLD A                    |
|                              |                                                                                                    |               |           |                                               |

第三步:选择签约银行账号,输入银行卡密码,选择国新国证期货,输入期货资金账号和资 金密码,勾选"我已阅读并同意",提交完成签约。

## 农业银行银期解约流程

|      | 个人客户   | 机构客户    |
|------|--------|---------|
| 手机银行 | 暂不支持   | 暂不支持    |
| 网上银行 | 暂不支持   | 暂不支持    |
| 银行柜台 | 农行柜台办理 | 联系开户行办理 |

提示:以上如有与银行现行流程不符之处,请以银行最新流程为准。